# ОГЛАВЛЕНИЕ

| ВВЕДЕНИЕ                                 | 3  |
|------------------------------------------|----|
| Клавиатура                               | 4  |
| Графическое Меню                         | 6  |
| ИСТОЧНИКИ ПИТАНИЯ                        | 7  |
| РЕГУЛИРОВКА ФУНКЦИЙ                      | 9  |
| 1. Пароль                                | 10 |
| 2. Сигнал клавиш                         | 12 |
| 3. Формат даты                           | 13 |
| 4. Формат времени                        | 14 |
| 5. Установка часов                       | 14 |
| 6. Будильник вкл/выкл                    | 16 |
| 7. Установка будильника                  | 16 |
| 8. Занято памяти                         | 17 |
| 9. Язык сообщений                        | 18 |
| СЛОВАРЬ                                  | 19 |
| Общие функции словаря                    | 19 |
| Ускоренный ввод слов                     | 21 |
| Обратный перевод                         | 22 |
| Орфографический корректор Vector Ultima™ | 23 |
| СЛОВАРЬ ПОЛЬЗОВАТЕЛЯ                     | 24 |
| НЕПРАВИЛЬНЫЕ ГЛАГОЛЫ                     | 26 |
| НЕМЕЦКИЕ ИДИОМЫ                          | 27 |
| ФРАЗЫ                                    | 29 |
| СВЯЗЬ С КОМПЬЮТЕРОМ                      | 30 |
| ЗАПИСНАЯ КНИЖКА                          | 31 |

| ЗАМЕТКИ                                                                  | . 33                 |
|--------------------------------------------------------------------------|----------------------|
| РАСПИСАНИЕ                                                               | . 35                 |
| КАЛЕНДАРЬ                                                                | . 37                 |
| ВРЕМЯ<br>Местное время<br>Поясное время                                  | . 38<br>. 39<br>. 39 |
| ПАМЯТНЫЕ ДАТЫ                                                            | . 40                 |
| КАЛЬКУЛЯТОР                                                              | . 42                 |
| АДМИНИСТРАТОР СЧЕТОВ                                                     | . 43                 |
| ПЕРЕСЧЕТ ЕДИНИЦ ИЗМЕРЕНИЯ И ВАЛЮТ<br>Единицы измерения<br>Менеджер валют | . 45<br>. 46<br>. 47 |
| ИГРЫ<br>Профессор<br>Виселица                                            | . 49<br>. 50<br>. 51 |
| УДАЛЕНИЕ ДАННЫХ                                                          | . 51                 |
| АВТОМАТИЧЕСКОЕ ВЫКЛЮЧЕНИЕ                                                | . 52                 |

## ВВЕДЕНИЕ

Мы рады поздравить Вас с приобретением руссконемецкого электронного словаря с записной книжкой Language Teacher® DR200D, который, несомненно, станет для Вас незаменимым помощником. Словарь предлагает в Ваше распоряжение следующие возможности и функции:

- Основной словарь объемом свыше 450.000 слов, среди которых: общеупотребительные слова, специальные термины по медицине, технике, юриспруденции, бизнесу, а также сленг, идиомы и часто употребляемые выражения
- Русско-немецкий органайзер объемом 128К, включающий следующие разделы: Записная книжка, Расписание, Заметки и Памятные даты
- Возможность активного расширения основного словаря за счет самостоятельного ввода в память новых слов и выражений
- Мгновенный обратный перевод слов
- Орфографический корректор Vector Ultima TM
- Функция ускоренного ввода слов
- Свыше 200 наиболее употребительных идиом
- Немецкие неправильные глаголы
- Более 1000 часто употребляемых выражений
- Игры

- Обмен информацией с персональным компьютером
- Администратор счетов
- Календарь
- Пересчет единиц измерения и валют
- Местное и поясное время
- Калькулятор

Наслаждайтесь общением с Language Teacher® DR200D – незаменимым помощником при организации Вашей деловой жизни, отдыха и путешествий.

Словари Language Teacher® постоянно совершенствуются, поэтому возможны отличия в технических данных и оформлении прибора от их описания в данном руководстве.

## Клавиатура

В приборе используются традиционные русская и немецкая раскладки клавиатуры, переключение между которыми осуществляется клавишей +.

В основном словаре, где клавиатура автоматически соответствует выбранному языку, клавиша 🕶 не действует.

Для ввода обозначенных над основными клавишами немецких букв Ä, Ö, ß, Ü, русских Э, Ъ, а также запятой и точки, следует предварительно нажать и отпустить клавишу **↑**.

Для получения дополнительного набора символов нажмите **↑**+SYMB. Используйте клавиши  $\land \lor$  для прокрутки списка доступных символов. Для вставки выбранного Вами символа нажмите соответствующую цифровую клавишу.

## Клавиши прямого доступа

|                 | Основной словарь        |
|-----------------|-------------------------|
| $\bigcirc$      | Местное и поясное время |
|                 | Калькулятор             |
| 69              | Фразы                   |
|                 | Записная книжка         |
|                 | Регулировка функций     |
| <b>↑</b> +VERB  | Неправильные глаголы    |
| <b>↑</b> +IDIOM | Немецкие идиомы         |

#### Клавиши управления и редактирования

| $\wedge \vee$ | Перемещение по экранам                     |
|---------------|--------------------------------------------|
| SPELLER       | Корректор орфографии                       |
| <►            | Перемещение курсора в строке               |
| ▲ ▼           | Перемещение по строкам/ прокрутка<br>строк |
| DEL           | Удаление                                   |
| ี่ (Enter)    | Ввод                                       |

| ↔               | Переключение немецкий / русский /<br>цифровая клавиатура |
|-----------------|----------------------------------------------------------|
| <b>↑</b> +►     | Редактировать запись                                     |
| <b>↑</b> +▲     | Начать новую строку                                      |
| <b>↑</b> +▼     | Режим Вставка / Замена                                   |
| II              | Пробел                                                   |
| <b>↑</b> +SYMB. | Вставка символов (∨ ∧ для<br>дополнительных символов )   |
| ESC             | Отмена команды или очистка экрана                        |
| Μοτομοτιμιοομ   |                                                          |

Математические символы и операции доступны при активизации функции *Калькулятор*.

## Графическое Меню

Language Teacher® DR200D имеет новый графический интерфейс с набором функциональных символов, обозначающих основные разделы устройства и облегчающие доступ к ним.

Графическое Меню появляется после включения системы или при выходе из активного раздела словаря с помощью клавиши ESC. Верхняя панель меню включает (слева направо и сверху вниз): Словарь, Словарь пользователя, Неправильные глаголы, Идиомы, Фразы, Связь с компьютером.

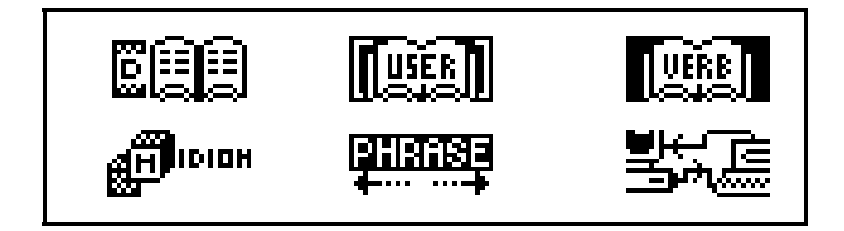

Средняя панель Графического Меню: Записная книжка, Заметки, Расписание, Календарь, Местное и поясное время, Памятные даты.

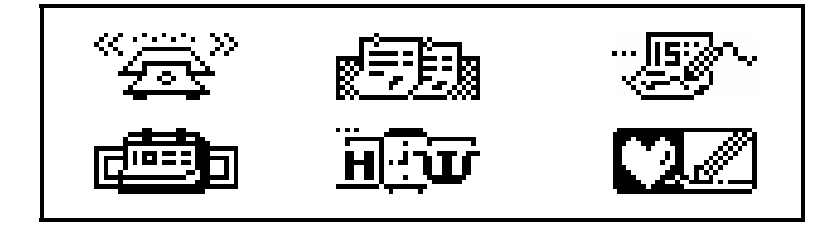

В нижней панели меню расположены следующие пиктограммы: *Калькулятор, Администратор счетов, Пересчет единиц измерения и валют, Игры, Удаление данных, Регулировка функций*:

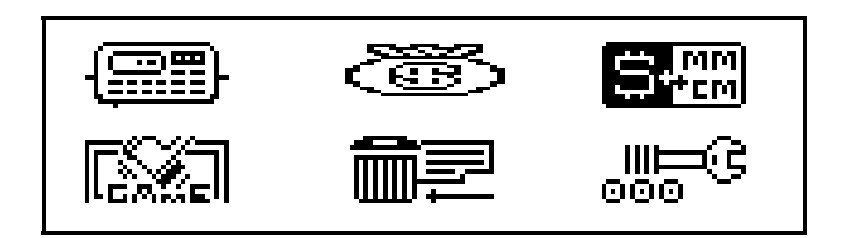

Пользуйтесь клавишами ◀ ► ▲ ▼ для выбора пиктограмм *Графического Меню* и ∧ ∨ – для прокрутки панелей. Для входа в раздел, пиктограмма которого выделена, нажмите клавишу ↓.

# ИСТОЧНИКИ ПИТАНИЯ

Питание электронного словаря Language Teacher® DR200D обеспечивается двумя основными батареями типа CR2032 и дополнительной батареей CR1220.

*Примечание* После приобретения словаря Language Teacher® DR200D две основные батареи CR2032

(поставляемые при покупке) должны быть вставлены в прибор, как описано ниже.

При падении напряжения батарей на экране прибора высвечивается предупреждающее сообщение. Для того, чтобы избежать полной разрядки батарей и возможной потери данных, находящихся в оперативной памяти, необходимо производить замену обеих батарей заблаговременно. Нельзя использовать одновременно старые и новые батареи.

- Выключите прибор нажатием клавиши ON/OFF.
- Выдвиньте крышку батарейного отсека.
- Используя маленькую отвертку, снимите закрепляющий металлический зажим.
- Удалите старые батареи и установите новые.

*Примечание* При установке батарей соблюдайте полярность (знак плюс (+) должен находиться сверху).

- Закрепите батареи в отсеке с помощью металлического зажима.
- Установите крышку батарейного отсека на место, держа её строго параллельно корпусу словаря.
   Убедитесь в правильном положении крышки.

Примечание Чтобы избежать риска потери данных в оперативной памяти словаря, необходимо произвести замену батарей в течение 2 минут. Никогда не превышайте лимит в 2 минуты! В противном случае ни изготовитель, ни продавец не несут ответственности за потерю данных. *Примечание* Никогда не вынимайте батареи из прибора во включенном состоянии. Это может вызвать его серьезные повреждения.

Если прибор по каким-то причинам не выключается, остроконечным предметом нажмите кнопку RESET на обратной стороне прибора рядом с крышкой отсека с батареями. После этого система перезапустится.

При инициализации системы на вопрос <CLEAR DATA? Y/N?> или <ERROR! CLEAR? Y/N> ответьте N, чтобы сохранить введенные Вами данные и конфигурацию системы.

Однако при первом включении словаря или сбое в оперативной памяти Вам придется нажить Y, чтобы заново установить систему. Введенные Вами данные будут потеряны.

# РЕГУЛИРОВКА ФУНКЦИЙ

Для эффективного использования широкого спектра предлагаемых Language Teacher® DR200D функций необходимо научиться ориентироваться в параметрах раздела *Регулировка функций*, позволяющих настроить систему в соответствии с Вашими предпочтениями.

- Пароль
- Сигнал клавиш
- Формат даты

- Формат времени
- Установка часов
- Будильник Вкл/Выкл
- Установка будильника
- Занято памяти
- Язык сообщений

**Примечание** При первом включении или после инициализации системы автоматически выбирается немецкий язык сообщений. Если Вы хотите изменить язык на русский, начните регулировку с пункта 9. Язык сообщений.

## 1. Пароль

- Нажмите ON/OFF для включения прибора.
- Нажмите клавишу на клавиатуре или выберите символ 
   в нижней части Графического Меню.

| 1.ПАРОЛЬ        |         |
|-----------------|---------|
| 2.СИГНАЛ        | КЛАВИШ  |
| 3.ΦΟΡΜΑΤ        | ДАТЫ    |
| 4. $\Phi$ OPMAT | ВРЕМЕНИ |

 Нажмите клавишу 1 или выделите строку Пароль и затем нажмите клавишу , чтобы открыть меню Пароль:

#### УСТАНОВИТЬ ПАРОЛЬ

УДАЛИТЬ ПАРОЛЬ

- Выберите Установить пароль, чтобы открыть окно установки пароля.
- Введите Ваш пароль, длина которого не должна превышать 8 знаков.

```
НОВЫЙ ПАРОЛЬ:
LOCK_
```

- Для сохранения слова-пароля нажмите клавишу ↓, после чего Вы вернетесь в меню Пароль. Если в верхнем левом углу экрана появился значок ключа, то Ваши данные успешно защищены паролем.
- Нажмите ESC или Для возврата в раздел Регулировка функций.
- Для изменения пароля нужно снова открыть меню
   Пароль и выбрать параметр Установить пароль.
- Введите Ваш существующий пароль. Если пароль введен неверно, на короткое время появляется сообщение Неверный пароль.

```
СТАРЫЙ ПАРОЛЬ:
LOCK_
```

- Если пароль введен верно, появляется окно установки Нового пароля. Введите новый пароль и нажмите клавишу 
  Для сохранения, после чего Вы вернетесь в меню Пароль.
- Нажмите ESC или Для возврата в раздел Регулировка функций.
- Для удаления пароля, т.е. для снятия функции защиты данных, снова откройте меню Пароль и выберите параметр Удалить пароль.
- Введите Ваш пароль. Если пароль введен неверно, на короткое время появляется сообщение Неверный пароль.
- Если пароль введен верно, то с экрана исчезнет значок ключа и Вы вернетесь в меню Пароль. Ваши данные больше не защищены паролем.

Примечание Не забудьте Ваш пароль! В противном случае Вам придется заново инициализировать систему с помощью кнопки RESET на обратной стороне словаря, что приведет к потере всех Ваших данных в оперативной памяти.

## 2. Сигнал клавиш

 В разделе Регулировка функций нажмите клавишу 2 или выделите строку Сигнал клавиш, после чего нажмите клавишу , чтобы открыть меню Сигнал клавиш.

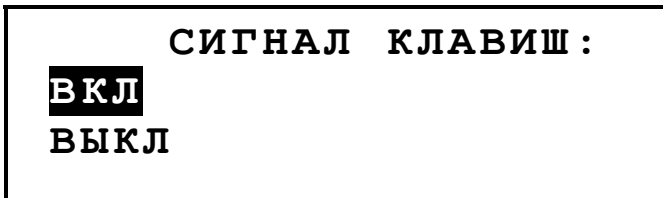

При активизации этой функции нажатие любой клавиши на клавиатуре Language Teacher® DR200D сопровождается звуковым сигналом.

- Нажмите ▲ или ▼ для выделения ВКЛ или ВЫКЛ.
- Нажмите ↓ для подтверждения Вашего выбора и возврата в раздел Регулировка функций. Если функция включена, в правой части экрана появляется нотный знак ↓.

## 3. Формат даты

 В разделе Регулировка функций нажмите клавишу 3 или выделите строку Формат даты, после чего нажмите клавишу , чтобы открыть окно Формат даты.

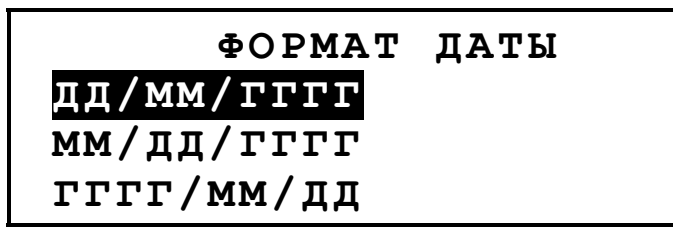

- Используйте клавиши ▲ ▼ для выбора формата.
- Нажмите 
   для подтверждения Вашего выбора и возврата в раздел Регулировка функций.

## 4. Формат времени

 В разделе Регулировка функций нажмите клавишу 4 или выделите строку Формат времени, после чего нажмите клавишу ↓, чтобы открыть окно Формат времени.

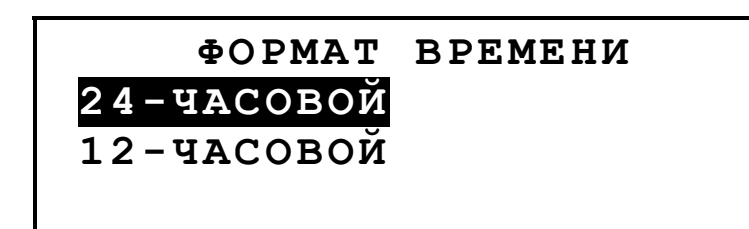

При включении системы по умолчанию установлен формат времени 24-часа.

- Используйте клавиши ▲ ▼ для выбора формата.
- Нажмите 
   для подтверждения Вашего выбора и возврата в раздел Регулировка функций.

## 5. Установка часов

 В разделе Регулировка функций нажмите клавишу 5 или выделите строку Установка часов, после чего нажмите ↓, чтобы открыть окно выбора города.

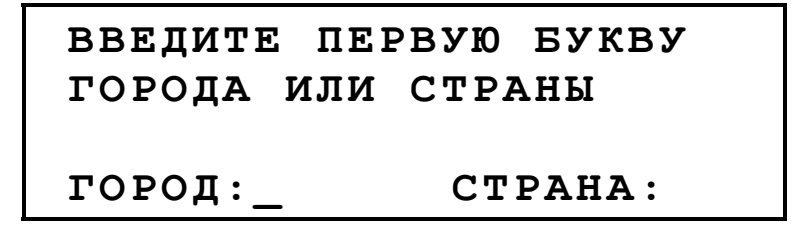

 Клавишами <> выберите поле ГОРОД или СТРАНА и введите первую букву. На экране появится название города и страны, а также дата и время для первого по алфавиту города или страны на указанную букву в выбранной категории. Например, при нажатии М:

```
МАДРИД, ИСПАНИЯ
01/01/1999 (ПТ)
02:05:35
```

- Перемещайтесь в алфавитном списке городов с помощью клавиш ▲ ▼, в списке стран – с помощью клавиш ∧∨.
- Нажмите ↓, для подтверждения Вашего выбора. В окне параметров появится текущие дата и время.

```
<u>0</u>1/01/1999
08:06
```

- Измените дату и время нажатием цифровых клавиш на клавиатуре. Для перемещения курсора используйте клавиши <>>. Если Вы используете американский 12часовой формат времени, в последней позиции нажмите клавишу с латинской буквой А или Р для установки АМ или РМ соответственно.
- Нажмите 
  Для сохранения данных.
- Нажмите ESC или Для возврата в раздел Регулировка функций.

## 6. Будильник вкл/выкл

 В разделе Регулировка функций нажмите клавишу 6 или выделите строку Будильник вкл/выкл, после чего нажмите клавишу , чтобы открыть окно Сигнал.

|      | СИГНАЛ |  |
|------|--------|--|
| вкл  |        |  |
| выкл |        |  |
|      |        |  |

- Нажмите ▲ или ▼ для выбора ВКЛ или ВЫКЛ.
- Нажмите 
   для подтверждения Вашего выбора и возврата в раздел Регулировка функций. Если функция включена, в правой части экрана появится значок – колокольчик.

**Примечание** Параметр Сигнал действует также на все записи раздела Расписание: если он включен, то при наступлении Даты и Времени начала события любой записи Расписания раздается звуковой сигнал (если для данной записи установлено напоминание).

## 7. Установка будильника

 В разделе Регулировка функций нажмите клавишу 7 или выделите строку Установ. будильника, после чего нажмите клавишу , чтобы открыть окно Установить будильник.

```
УСТАНОВИТЬ БУДИЛЬНИК
```

<u>1</u>2:00

- Измените время нажатием цифровых клавиш на клавиатуре. Для перемещения курсора используйте клавиши 
   Если Вы используете американский 12часовой формат времени, в последней позиции нажмите клавишу с латинской буквой А или Р для установки АМ или РМ соответственно.
- Нажмите ↓ для подтверждения Вашего выбора и возврата в раздел Регулировка функций.

## 8. Занято памяти

 В разделе Регулировка функций нажмите клавишу 8 или выделите строку Занято памяти, после чего нажмите клавишу ↓, чтобы открыть окно Занято памяти.

Число в процентах показывает количество оперативной памяти, занятой Вашими персональными данными.

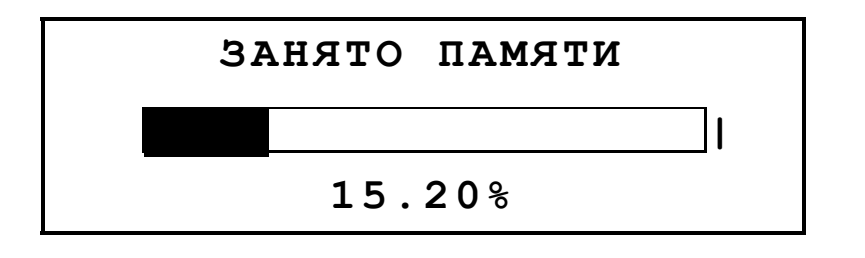

 Нажмите клавишу ESC для возврата в раздел Регулировка функций.

## 9. Язык сообщений

 В разделе Регулировка функций нажмите клавишу 9 или выделите строку Язык сообщений.

> 6.БУДИЛЬНИК ВКЛ/ВЫКЛ 7.УСТАНОВ.БУДИЛЬНИКА 8.ЗАНЯТО ПАМЯТИ 9.ЯЗЫК СООБЩЕНИЙ

• Нажмите клавишу .....

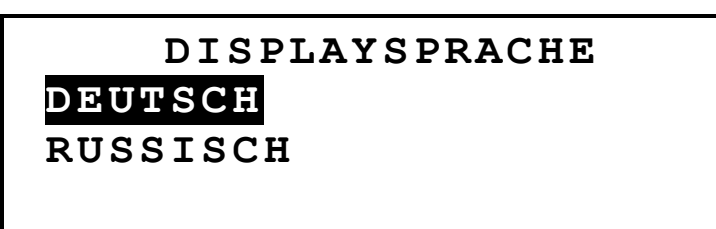

Выделите строку *Russisch* и нажмите клавишу ...
 Теперь все сообщения будут появляться на русском языке.

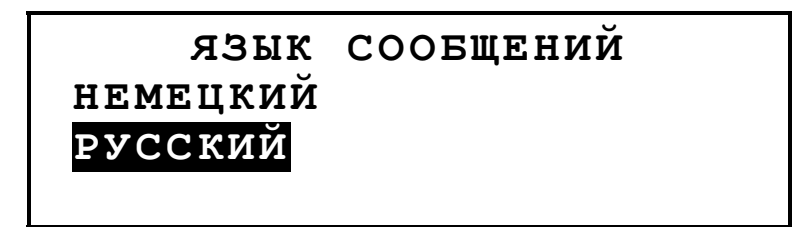

• Нажмите клавишу ESC для возврата в раздел *Регулировка функций*.

## СЛОВАРЬ

Language Teacher® DR200D содержит наиболее полные немецко-русский и русско-немецкий словари, предлагаемые сегодня на рынке электронных словарей. Чтобы с наибольшей эффективностью использовать этот потенциал, внимательно прочитайте данный раздел настоящего руководства.

## Общие функции словаря

- Включите прибор нажатием клавиши ON/OFF.
- Нажмите клавишу на клавиатуре или выберите символ в верхней панели Графического меню.
   Откроется меню Словарь.

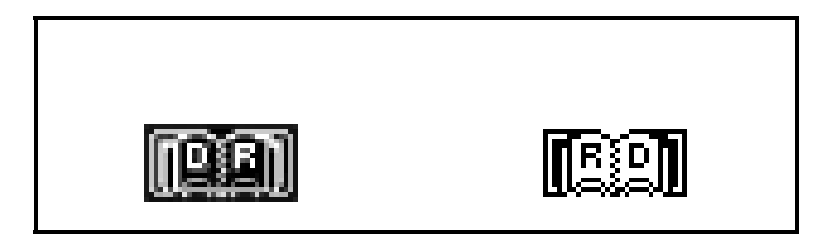

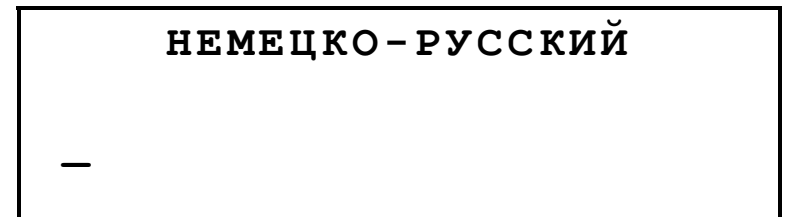

**Примечание** Чтобы изменить направление перевода, нажмите ESC и выберите другую пиктограмму в меню Словарь.

- С помощью клавиатуры введите слово для перевода.
- Например, Вы хотите перевести немецкое слово ABENTEUER на русский язык.

НЕМЕЦКО-РУССКИЙ

ABENTEUER\_ ABENTEUER

*Примечание* Используйте клавиши **↑**+▼ для переключения между режимами *Вставка* и *Замена*, DEL – для удаления одного символа, ESC – для очистки экрана.

 Нажмите ↓. Будут показаны переводы существительного ABENTEUER.

> ABENTEUER N[N] ПРИКЛЮЧЕНИЕ; ПОХОЖДЕНИЕ; АВАНТЮРА

 Используйте клавиши ▼▲ для просмотра переводов слова ABENTEUER, не поместившихся на экране.

Слова с одинаковым написанием располагаются в одной словарной статье. Переводы располагаются в алфавитном порядке латинских названий частей речи, к которым они относятся. Таким образом, например, прилагательные (А) предшествуют существительным (N), а существительные – глаголам (V).

Отдельные переводы могут содержать пометки, например, такие как географические названия, а также данные о стилистических, отраслевых и др. особенностях употребления слова в круглых или квадратных скобках, например: [ВЧТ.], (О МОРЕ).

- Используйте клавиши ∨ ∧ для перемещения по словарным статьям.
- Нажмите ESC, чтобы вернуться на экран ввода.

## Ускоренный ввод слов

Language Teacher® DR200D располагает функцией Ускоренного ввода слова. Во время ввода слова в нижней строке экрана появляется слово, наиболее близкое по написанию к уже набранной Вами части. Если искомое слово появилось до того, как Вы закончили ввод, нажмите , и перевод появится на экране.

 Начните, например, набирать слово MIETBETRAG в немецко-русском словаре. Когда Вы достигнете буквы Т, в нижней строке окна появится нужное слово.

#### НЕМЕЦКО-РУССКИЙ

MIET\_ MIETBETRAG

• Нажмите 
Для получения переводов.

MIETBETRAG N[M] ПЛАТА ЗА НАЕМ; ПЛАТА ЗА ПРОКАТ; КВАРТИРНАЯ

Использование этой функции позволит Вам существенно сэкономить время при переводе больших текстов.

#### Обратный перевод

Language Teacher® DR200D предоставляет в Ваше распоряжение функцию *Обратного перевода*, которая позволяет реализовать быстрый обратный перевод всех слов *Основного словаря*.

 Наберите, например, MIETEN в Немецко-Русском словаре и нажмите клавишу 
Для получения переводов.

| MIETEN            |  |
|-------------------|--|
| V                 |  |
| СНИМАТЬ; БРАТЬ    |  |
| НАПРОКАТ; БРАТЬ В |  |

 Нажмите ▶, чтобы выделить первый перевод, после чего с помощью клавиш ▼▲ Вы можете выделять слова по Вашему выбору, например:

| MIETEN          |   |
|-----------------|---|
| v               |   |
| СНИМАТЬ; БРАТЬ  |   |
| НАПРОКАТ; БРАТЬ | В |

 Нажмите 
, чтобы осуществить немедленный обратный перевод выделенного слова:

```
БРАТЬ
V
Nehmen; greifen;
Übernehmen; entnehmen
```

 Чтобы осуществить новый обратный перевод, следует повторить шаги 2 и 3. Вы можете пользоваться этой функцией до 20 раз, не выходя из словаря.

*Примечание* Нажатие клавиши ESC возвращает на один шаг назад в серии обратных переводов, сделанных подряд.

### Орфографический корректор Vector Ultima™

*Орфографический корректор* Vector Ultima<sup>™</sup> позволяет Вам вводить слова со слуха, не заботясь о правописании.

• Напечатайте в *Основном Словаре*, например, WOLGERUH вместо правильного WOHLGERUCH.

```
НЕМЕЦКО-РУССКИЙ
```

WOLGERUH\_ WOLKE

• Нажмите на клавишу SPELLER. На экране появится список предполагаемых вариантов.

WOHLERGEHEN WOHLGERUCH

- Клавишей ▼ переместите курсор на слово WOHLGERUCH.
- Нажмите ... На экране появится перевод.

WOHLGERUCH N[M] БЛАГОУХАНИЕ; БЛАГОВОНИЕ; АРОМАТ

**Примечание** Если *Орфографический корректор* не может предложить Вам вариантов написания слова, появляется сообщение НЕ НАЙДЕНО.

# СЛОВАРЬ ПОЛЬЗОВАТЕЛЯ

- Language Teacher® DR200D предоставляет Вам возможность создавать собственные словарные статьи, которыми можно пользоваться из основного словаря.
- Выберите пиктограмму на панели верхнего Графического меню, чтобы открыть меню Словарь пользователя.

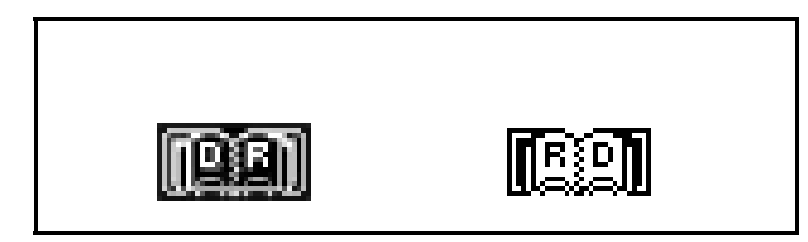

**Примечание** Если Вы установили *Пароль* в разделе *Регулировка функций*, то система потребует ввести текущий пароль.

 В поле "Н.:" задайте немецкое слово, а в поле "Р.:" – его русский перевод.

> H.: FRUCHTSAFTGETRÄNK P.: MOPC

Пользуйтесь клавишами ◀► для перемещения курсора вправо-влево, клавишами ▲▼ для перехода к соседней строке (для перехода на следующую строку можно также использовать клавишу ↓). Команды редактирования, а также расположение управляющих клавиш см. в разделе *Клавиатура.* 

 Нажмите ↓ в нижней строке для сохранения введенных данных.

*Примечание* Тип клавиатуры (немецкая или русская) устанавливается автоматически.

Просматривайте существующие записи с помощью клавиш

- Чтобы внести изменения в текущую запись, нажмите
   ↑+▶.
- Для удаления текущей записи в режиме просмотра нажмите DEL и подтвердите решение, нажав клавишу Y.
- Чтобы создать новую запись, нажмите ESC для выхода из режима просмотра.

*Примечание* При нажатии ESC в процессе редактирования записи появится запрос на сохранение данных.

 В Основном словаре, чтобы просмотреть перевод из Словаря пользователя, наберите искомое слово полностью и нажмите ↓.

# НЕПРАВИЛЬНЫЕ ГЛАГОЛЫ

Формы прошедшего времени и причастия всех употребительных немецких неправильных глаголов содержатся в алфавитном порядке в разделе *Неправильные глаголы* словаря Language Teacher® DR200D.

 Выберите пиктограмму В верхнем Графическом меню, чтобы открыть раздел Неправильные глаголы.

|   | ГЛАГОЛЫ |
|---|---------|
|   |         |
| _ |         |

• Начните ввод в строке редактирования. Например:

ГЛАГОЛЫ

BRIN\_ BRINGEN

 Нажмите ↓, если в нижней строке находится глагол, который Вы хотите перевести.

> BRINGEN;BRACHTE; GEBRACHT ПРИНОСИТЬ

- Для просмотра предыдущего или следующего глагола в списке воспользуйтесь клавишами
- Если запись не помещается на экране, используйте для прокрутки клавиши ▲ ▼.

*Примечание* Для *Обратного перевода* любого немецкого или русского слова (если они находятся в своей основной форме), выделите его и нажмите ↓.

# НЕМЕЦКИЕ ИДИОМЫ

Свыше 200 популярных немецких идиом и их русских эквивалентов или переводов представлены в алфавитном порядке в разделе *Идиомы* словаря Language Teacher® DR200D.

 Выберите пиктограмму в верхнем Графическом меню, чтобы раздел Идиомы.

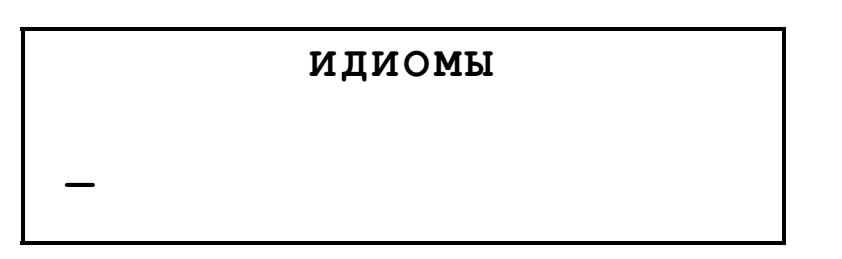

• Начните ввод текста, например:

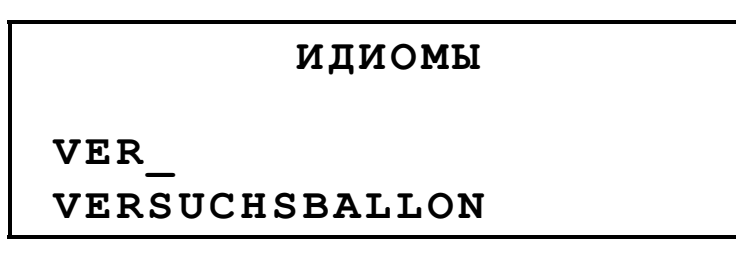

 Нажмите 
, если в нижней строке появилась желаемая идиома.

```
VERSUCHSBALLON
ПРОБНЫЙ ШАР
```

- Просматривайте записи с помощью клавиш
- Если запись не помещается на экране, используйте для прокрутки клавиши ▲ ▼.

*Примечание* Для *Обратного перевода* любого немецкого или русского слова (если они находятся в своей основной форме), выделите его и нажмите ↓.

## ФРАЗЫ

Language Teacher® DR200D содержит свыше 1000 наиболее употребительных фраз. Для удобства использования они разделены по темам:

- 1. Основные обороты
- 2. Путешествие
- 3. Гостиница
- 4. В ресторане
- 5. Покупки
- 6. Экскурсии

- 12. Вызов полиции
- Нажмите клавишу на клавиатуре или выберите пиктограмму в верхней части Графического меню чтобы открыть меню раздела Фразы.

|   | 4.5 PECI         | OPARE                 |
|---|------------------|-----------------------|
|   |                  |                       |
| ) | Клавишами 🛦 🛡 вы | лепите тему и нажмите |

1. ОСНОВНЫЕ ОБОРОТЫ

2.ПУТЕШЕСТВИЕ 3.ГОСТИНИЦА

Клавишами ▲ ▼выделите тему и нажмите ↓.
 Например, выберите 4. В ресторане.

#### 4А.ПРЕДВ.ЗАКАЗ

4В.ЗАКАЗ БЛЮД

- 4С.ОБСЛУЖИВАНИЕ
- 4D.ОПЛАТА
- Выберите эпизод.

- 7. Средства связи
  - 8. В банке
  - 9. Транспорт
  - 10. Здоровье
  - 11. Косметика

Language Teacher<sup>®</sup>

- Просматривайте фразы с помощью клавиш ∨ ∧.
- Если запись не помещается на экране, используйте для прокрутки клавиши ▲ ▼.

*Примечание* Для *Обратного перевода* любого немецкого или русского слова (если они находятся в своей основной форме), выделите его и нажмите ↓.

# СВЯЗЬ С КОМПЬЮТЕРОМ

Используя специальный соединительный кабель Language Teacher® PC-Link (приобретается отдельно) и программу LT DR200D Link (поставляется на компакт-диске вместе со словарем) Вы можете передавать информацию из записной книжки словаря Language Teacher® DR200D на компьютер и обратно.

- Соедините прибор с персональным компьютером с помощью кабеля.
- Выберите пиктограмму *Б Б Б*

| 1.ЛИЧНЫЕ ТЕЛЕ | ЕФОНЫ    |
|---------------|----------|
| 2.СЛУЖЕБНЫЕ   | ТЕЛЕФОНЫ |
| 3. РАСПИСАНИЕ |          |
| 4.ЗАМЕТКИ     |          |

• Выберите раздел передачи данных, например:

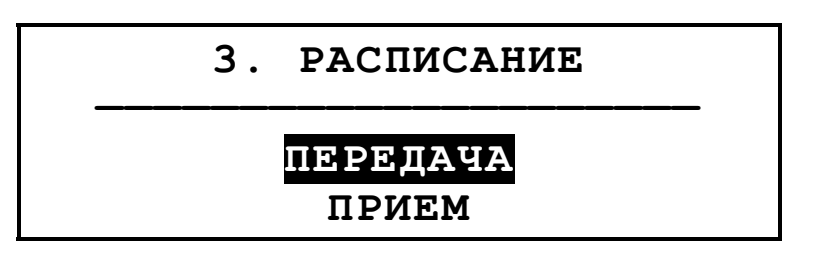

- Выберите направление обмена данными: Передача или Прием.
- Запустите на компьютере приложение DR200D Link и установите направление обмена данными, противоположное выбранному в приборе.
- Сначала запустите принимающее устройство, затем передающее.
- Если сеанс обмена данными прошел успешно, программа DR200D Link сообщит количество переданных байт.

# ЗАПИСНАЯ КНИЖКА

В разделе *Телефонный справочник* Вы можете записывать имена, номера телефонов и адреса на русском и немецком языках, просматривать, изменять, удалять и засекречивать Ваши записи.

Нажмите клавишу таклавиатуре или выберите пиктограмму
 в средней части Графического меню.

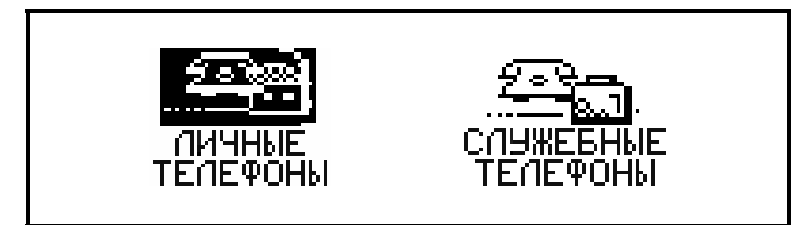

**Примечание** Если Вы установили *Пароль* в разделе *Регулировка функций*, то система потребует ввести текущий пароль.

Заполните строки записи, пользуясь клавишами 
 для перемещения курсора вправо-влево, клавишами
 ▲ ▼ для перехода к соседней строке (для перехода на следующую строку можно также использовать клавишу ↓). Команды редактирования, а также расположение управляющих клавиш см. в разделе Клавиатура.

```
ИМЯ: СЕРГЕЙ ПЕТРОВ
ТЕЛ: 222-333
ФАКС:
E-MAIL:
```

Нажмите 
 в нижней строке для сохранения введенных данных.

*Примечание* Информацию можно задавать на немецком или русском языке. Для переключения

между русской, немецкой и цифровой клавиатурами используйте клавишу

- Для просмотра существующих записей используйте клавиши ∨ ∧.
- Чтобы внести изменения в текущую запись, нажмите
   ↑+▶.
- Чтобы перейти к созданию новой записи из режима просмотра, нажмите ESC.

*Примечание* Если Вы нажмете ESC в процессе редактирования, то Вам будет предложено решить, хотите ли Вы сохранить внесенные изменения.

 Для удаления текущей записи нажмите DEL и подтвердите решение.

# ЗАМЕТКИ

Раздел Заметки в Language Teacher® DR200D дает Вам возможность быстро записывать и сохранять короткие заметки и сообщения.

 Выберите пиктограмму *Графического меню,* чтобы открыть экран ввода данных в разделе Заметки.

**Примечание** Если Вы установили *Пароль* в разделе *Регулировка функций*, то система потребует ввести текущий пароль. НАЗВАНИЕ: СОДЕРЖ.:

- Заполните строки записи, пользуясь клавишами <</li>
   для перемещения курсора вправо-влево, клавишами
   ▲ ▼ для перехода к соседней строке (для перехода на следующую строку можно также использовать клавишу ↓). Команды редактирования, а также расположение управляющих клавиш см. в разделе Клавиатура.
- Нажмите ↓ в нижней строке для сохранения введенных данных.

*Примечание* Информацию можно задавать на немецком или русском языке. Для переключения между русской, немецкой и цифровой клавиатурами используйте клавишу +.

- Для просмотра существующих записей используйте клавиши
- Чтобы внести изменения в текущую запись, нажмите
   ↑+►.
- Чтобы перейти к созданию новой записи из режима просмотра, нажмите ESC.

*Примечание* Если Вы нажмете ESC в процессе редактирования, то Вам будет предложено решить, хотите ли Вы сохранить внесенные изменения.

 Для удаления текущей записи нажмите DEL и подтвердите решение.

## РАСПИСАНИЕ

С помощью электронного *Расписания* словаря Language Teacher® DR200D Вы сможете продуктивно организовать Ваше рабочее и учебное время. Вы можете вводить информацию в *Расписание* на русском и немецком языках, просматривать, изменять или удалять записи.

 Выберите пиктограмму в средней части
 Графического меню, чтобы открыть экран для ввода данных в разделе Расписание.

**Примечание** Если Вы установили *Пароль* в разделе *Регулировка функций*, то система потребует ввести текущий пароль.

```
ДАТА: 23/11/1999
НАЧАЛО: 10:00
КОНЕЦ: 10:30
СОДЕРЖ.:
```

**Примечание** Первые две строки показывают текущие дату и время, в формате, соответствующем установке в разделе *Регулировка функций*. Если Вы хотите изменить этот формат, Вы должны вернуться в раздел *Регулировка функций* и внести соответствующие изменения.

 Нажмите ▼ или ↓, если Вы хотите сохранить в записи текущую дату и перейти к следующей строке. Либо введите другую дату с помощью цифровых клавиш, при необходимости используя клавиши ◀►.  Во второй и третьей строках введите время начала и окончания события, составляющего содержание записи. В 12-часовом формате времени буква А означает время до полудня, буква Р – после полудня.

*Примечание* При необходимости пользуйтесь клавишами ▲ ▼ для перехода к соседней строке. Если Вы задали дату или время неправильно, данные не сохранятся.

 Заполните строку Содержание. Для перемещения курсора вправо-влево используйте клавиши <>. Команды редактирования, а также расположение управляющих клавиш см. в разделе Клавиатура.

*Примечание* Если строка *Содержание* не содержит информации, запись сохранена не будет.

- В последней строке Напомнить вводом Y или N Вы можете указать необходимость подачи звукового сигнала, когда наступит время начала события. Кроме этого, для подачи сигнала необходимо активизировать Сигнал вкл в меню Будильник вкл/выкл (Параметр 6 раздела Регулировка функций).
- Нажмите 
   в нижней строке для сохранения введенных данных.

*Примечание* Информацию можно задавать на немецком или русском языке. Для переключения между русской, немецкой и цифровой клавиатурами используйте клавишу *+--*.

 Для просмотра существующих записей используйте клавиши ∨ ∧.

- Чтобы внести изменения в текущую запись, нажмите
   ↑+▶.
- Чтобы перейти к созданию новой записи из режима просмотра, нажмите ESC.

*Примечание* Если Вы нажмете ESC в процессе редактирования, то Вам будет предложено решить, хотите ли Вы сохранить внесенные изменения.

 Для удаления текущей записи нажмите DEL и подтвердите решение.

**Примечание** Для просмотра записей раздела *Расписание,* можно использовать *Календарь*. Даты событий из раздела *Расписание* отмечаются в *Календаре* апострофом.

# КАЛЕНДАРЬ

Функция Календарь дает Вам удобную возможность выбора даты для работы с разделами Расписание и Памятные даты.

*Примечание Календарь* открывается на текущей дате, которая показывается в левом верхнем углу экрана.

Формат даты соответствует установке в разделе *Регулировка функций.* Даты существующих записей из разделов *Расписание* и *Памятные даты* отмечаются в *Календаре* апострофом и рамкой соответственно.

- Выделите число текущего месяца с помощью клавиш
   ▲ ▼. Двигайтесь по месяцам нажатием клавиш
   ∧∨.
- Нажмите ↓ для просмотра записей разделов
   Расписание и Памятные даты.

**Примечание** Если выбранная дата занесена в оба раздела – *Расписание* и *Памятные даты,* то появляется промежуточное меню:

ПРОСМОТР ПАМЯТН. ДАТ ПРОСМОТР РАСПИСАНИЯ

 Выберите один из разделов и нажмите ↓, чтобы открыть его.

## ВРЕМЯ

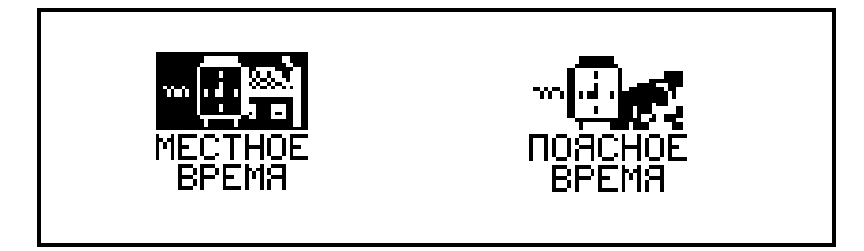

#### Местное время

НЬЮ-ЙОРК, США 01/01/1999 (ПТ) 08:25:36

**Примечание** Нью-Йорк, США установлен по умолчанию. Для изменения местного города, даты, времени, а также формата представления последних обращайтесь к пункту *Время, Формат даты, Формат* времени раздела *Регулировка функций*.

#### Поясное время

• Выберите пиктограмму переда в меню Время:

ВВЕДИТЕ ПЕРВУЮ БУКВУ ГОРОДА ИЛИ СТРАНЫ

ГОРОД:\_ СТРАНА:

> П.МОРСБИ, П.Н.ГВИНЕЯ 01/01/1999 (ПТ) 07:58:35

 Перемещайтесь в алфавитном списке городов с помощью клавиш ▲ ▼, в списке стран – с помощью клавиш ∧∨. Например, нажмите один раз на клавишу ∨, чтобы перейти на Карачи, Пакистан.

> КАРАЧИ,ПАКИСТАН 01/01/1999 (ПТ)

04:58:35

# ПАМЯТНЫЕ ДАТЫ

В разделе *Памятные даты* словаря Language Teacher ® DR200D удобно сохранять информацию о днях рождения, различных памятных датах и других повторяющихся событиях.

Выберите пиктограмму в средней части
 Графического меню, чтобы открыть раздел
 Памятные даты.

**Примечание** Если Вы установили Пароль в разделе *Регулировка функций*, то система потребует ввести текущий пароль.

```
ДАТА : 05/11
Содерж.:
```

**Примечание** В первой строке показывается текущая или выбранная в *Календаре* дата в формате, соответствующем установке в разделе *Регулировка функций*. Если Вы хотите изменить формат представления даты, вернитесь в раздел *Регулировка функций* и внесите соответствующие изменения.

- Нажмите ▼ или ↓, если Вы хотите оставить дату и перейти к следующей строке. Либо введите другую дату с помощью цифровых клавиш, при необходимости используя клавиши ◀►.
- Заполните строку Содержание. Для перемещения курсора вправо-влево используйте клавиши 
   Команды редактирования, а также расположение управляющих клавиш см. в разделе Клавиатура.

*Примечание* Если строка *Содержание* не содержит информации, запись сохранена не будет.

Нажмите 

 в нижней строке для сохранения введенных данных.

Примечание Информацию можно задавать на немецком или русском языке. Для переключения между русской, немецкой и цифровой клавиатурами используйте клавишу

- Для просмотра существующих записей используйте клавиши ∨ ∧.
- Чтобы внести изменения в текущую запись, нажмите
   ↑+▶.
- Чтобы перейти к созданию новой записи из режима просмотра, нажмите ESC.

*Примечание* Если Вы нажмете ESC в процессе редактирования, то Вам будет предложено решить, хотите ли Вы сохранить внесенные изменения.

 Для удаления текущей записи нажмите DEL и подтвердите решение.

**Примечание** Для просмотра записей раздела Памятные даты, можно использовать Календарь. Даты событий из раздела Памятные даты отмечаются в Календаре рамкой вокруг числа.

# КАЛЬКУЛЯТОР

Для удобства Вашей работы электронный словарь Language Teacher® DR200D оснащен функцией *Калькулятор*.

Нажмите клавишу на клавиатуре или выберите пиктограмму
 в нижней части Графического меню.

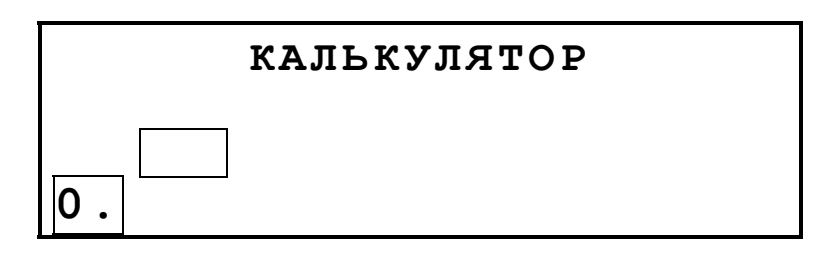

Пользуйтесь этой функцией как обычным карманным калькулятором.

# АДМИНИСТРАТОР СЧЕТОВ

Раздел *Администратор счетов* в Language Teacher® DR200D предоставляет Вам возможность отслеживать Ваши банковские операции.

 Выберите пиктограмму *Графического меню* для открытия меню *Администратор счетов*.

| АДМИНИСТРАТОР | СЧЕТОВ |
|---------------|--------|
| СЧЕТ          |        |
| ПРИХОД        |        |
| РАСХОД        |        |

 С помощью клавиш ▲ ▼ выберите один из разделов меню и нажмите ↓ для ввода данных.

**Примечание** Если Вы установили *Пароль* в разделе *Регулировка функций*, то система потребует ввести текущий пароль.

Заполните строки записи, пользуясь клавишами
 для перемещения курсора вправо-влево, клавишами

▲ ▼ для перехода к соседней строке (для перехода на следующую строку можно также использовать клавишу ↓). Команды редактирования, а также расположение управляющих клавиш см. в разделе *Клавиатура.* 

В строке Дата нажмите ▼ или ↓, если Вы хотите сохранить в записи текущую дату и перейти к следующей строке. Либо введите другую дату с помощью цифровых клавиш, при необходимости используя клавиши ◀►.

*Примечание* Если Вы задали дату неверно, то информация не сохранится.

• В строках Счет, Номер, Со счета, На счет указывается номер (код) счета.

*Примечание* Если строка номера счета остается пустой или номера счетов повторяются, то информация не сохранится.

- В строки Приход и Расход введите суммы, которые будут включены в расчет текущего баланса в пункте Баланс меню Администратор счетов. При расходе до отрицательного актива с превышением установленного Лимита появится предупреждающее сообщение.
- Строки Владелец, Примеч. существуют как комментарий и заполняются при необходимости.

Примечание Информацию можно задавать на немецком или русском языке. Для переключения между русской, немецкой и цифровой клавиатурами используйте клавишу —.

- Для просмотра существующих записей используйте клавиши ∨ ∧.
- Чтобы внести изменения в текущую запись, нажмите
   ↑+►.
- Чтобы перейти к созданию новой записи из режима просмотра, нажмите ESC.

*Примечание* Если Вы нажмете ESC в процессе редактирования, то Вам будет предложено решить, хотите ли Вы сохранить внесенные изменения.

Для удаления текущей записи нажмите DEL и подтвердите решение.

 Для справки о текущем балансе на существующих счетах откройте пункт Баланс меню Администратор счетов.

> СЧЕТ-N.:344 756 883 \$: +3550. СЧЕТ-N.:993 745 876 \$: -6.30

# ПЕРЕСЧЕТ ЕДИНИЦ ИЗМЕРЕНИЯ И ВАЛЮТ

 Выберите пиктограмму *Графического меню,* чтобы открыть раздел Пересчет единиц измерения и валют.

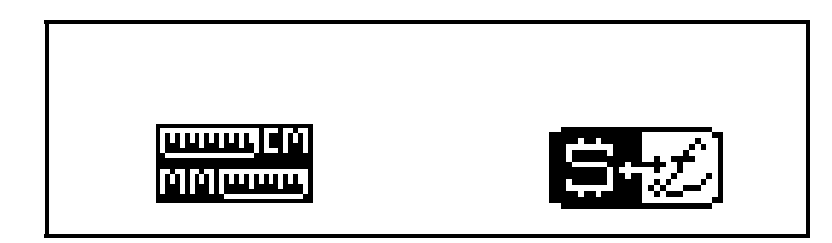

### Единицы измерения

С помощью Language Teacher® DR200D очень просто осуществлять пересчет единиц измерения из англоамериканской системы в обычную европейскую метрическую систему и наоборот.

[1]]<u>(111111</u>]

 Выберите пиктограмму теления для открытия раздела Единицы измерения.

> ЕДИНИЦЫ ИЗМЕРЕНИЯ ДЛИНА ПЛОЩАДЬ ОБЪЕМ

 Клавишами ▲ ▼выделите один из параметров, например, Длина, и нажмите клавишу ↓:

|         | ДЛИНА |  |
|---------|-------|--|
| FT <> M |       |  |
| YD<>M   |       |  |
| MILE<>K | Μ     |  |

• Выберите, например, ярд<>метр.

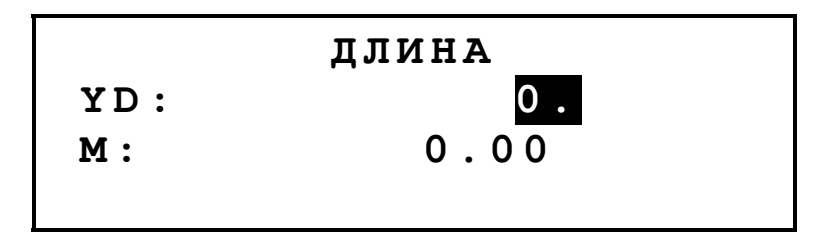

- Клавишами ▲ ▼ выделите единицу измерения, перевод из которой Вы хотите получить.
- В активном поле задайте значение числа. Его эквивалент будет тотчас пересчитан и появится в другой строке.
- Нажмите ESC для возврата в раздел Пересчет единиц измерения и валют.

## Менеджер валют

В разделе *Менеджер валют* Language Teacher® DR200D, Вы сможете легко произвести вычисления кросс курсов девяти предопределенных и трех пользовательских валют.

 Выберите пиктограмму *Менеджер валют.*

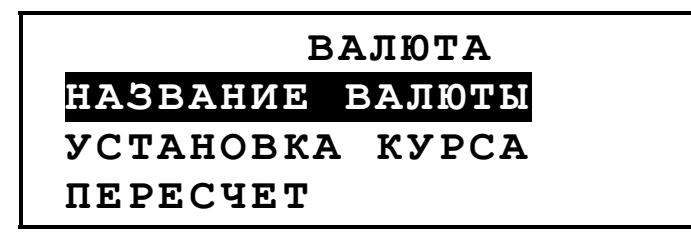

 Выберите параметр Название валюты, чтобы изменить существующее или вставить новое название валюты.

```
ИЗМЕНИТЕ НАЗВАНИЕ
USD
DEM
RUB
```

- Нажмите ESC для возврата в раздел Менеджер валют.
- Выберите параметр Установка курса.

| УСТАН | ОВИТЕ КУРС |
|-------|------------|
| USD   | 1,000      |
| DEM   | 1,000      |
| RUB   | 1,000      |

• Выделением соответствующей строки с помощью клавиш ▲ ▼ укажите код валюты и нажмите ↓.

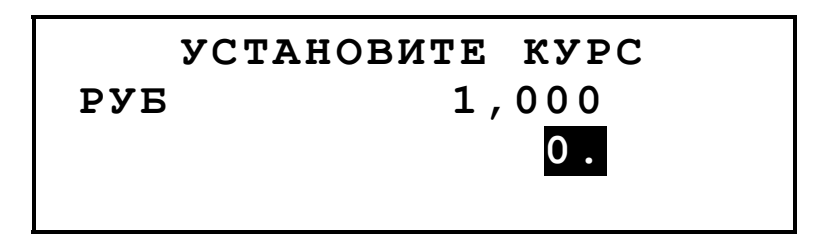

 Задайте курс обмена пр отношению, например, к американскому доллару (курс которого в данном случае должен остаться на 1.000), и нажмите клавишу , чтобы сохранить значение.

- Задайте обменный курс для других валют.
- Нажмите ESC для возврата в раздел Менеджер валют.
- Выберите параметр Пересчет.
- Клавишами ▲ ▼ выделите название валюты и нажмите ↓.
- Задайте сумму для конвертации и нажмите клавишу , чтобы получить эквивалент введенной суммы в другой валюте.

# ИГРЫ

Словарь Language Teacher® DR200D содержит игру на угадывание чисел *Профессор* и лингвистическую игру *Виселица*, которая будет способствовать улучшению навыков правописания и расширению Вашего словарного запаса.

 Выберите пиктограмму *Графического меню*, чтобы открыть меню Игры.

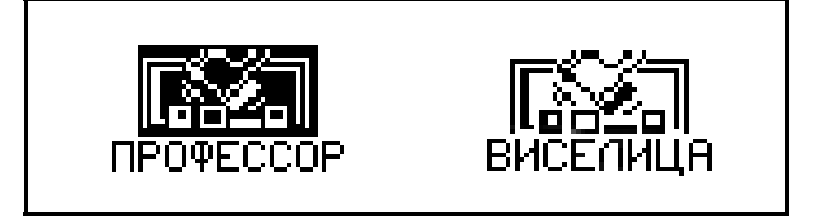

## Профессор

- Выберите пиктограмму профессор.
- Выберите степень сложности игры: низкий или высокий уровень. При выборе высокого уровня угадываемое число может содержать повторяющиеся цифры.
- У Вас есть 12 попыток, чтобы угадать четырехзначное число.
- Наберите какое-нибудь число и нажмите клавишу , чтобы получить результат в правой части экрана.

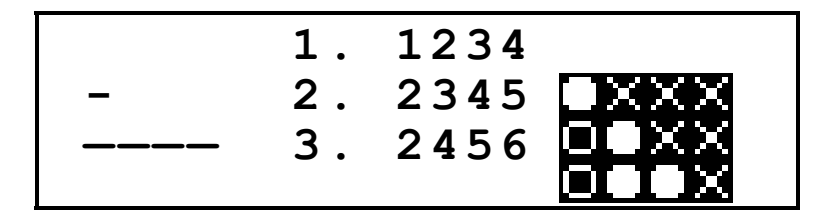

 Круг означает, что одна из заданных цифр в числе верна, но стоит на неверной позиции. Кольцо указывает на то, что угаданная цифра занимает правильную позицию.

*Примечание* Чтобы прервать игру, нажмите ESC.

• Если Вы достигли успеха в игре или исчерпали все попытки, появится соответствующее сообщение.

## Виселица

 Выберите пиктограмму виселица для запуска игры Виселица.

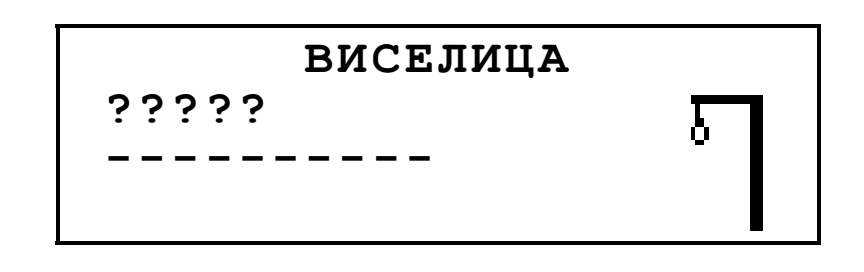

Вводите буквы, стараясь угадать скрытое слово.
 Правильно угаданные буквы появляются на своем месте в слове вместо вопросительных знаков.
 Неугаданные буквы фиксируются в строке с черточками. Каждая неповторяющаяся неугаданная буква уменьшает количество оставшихся попыток, которое показывается цифрой, и дорисовывает фигурку на виселице.

*Примечание* Чтобы прервать игру, нажмите ESC.

 По окончании игры, в зависимости от ее исхода, на экране появится сообщение Поздравляем! или Вы проиграли! В последнем случае будет также показано искомое слово с его переводами. Нажмите ESC, чтобы начать новую игру.

# УДАЛЕНИЕ ДАННЫХ

С помощью функции словаря Language Teacher® DR200D *Удаление данных* Вы можете освободить

память, занятую записной книжкой путем удаления пользовательской информации.

> ЛИЧНЫЕ ТЕЛЕФОНЫ СЛУЖЕБНЫЕ ТЕЛЕФОНЫ ПАМЯТНЫЕ ДАТЫ РАСПИСАНИЕ

• Выделите название одного из разделов и нажмите .....

# АВТОМАТИЧЕСКОЕ ВЫКЛЮЧЕНИЕ

Функция Автоматического выключения словаря Language Teacher® DR200D предотвращает разряд батарей, автоматически выключая питание прибора в случае, если ни одна клавиша не была нажата в течение трех минут.